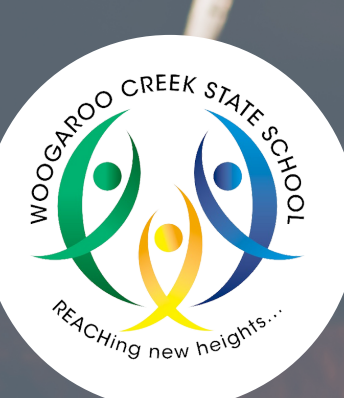

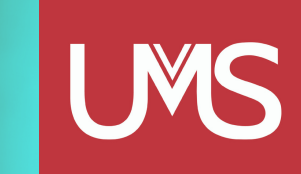

## HOW TO BOOK AN APPOINTMENT ONL

WWW.UMSPL.COM.AU

- Step 1 Click on Shop/Schools and select Woogaroo Creek State School.
- Step 2 Scroll to the bottom of the page to "Book Fittings Online."
- Step 3 Select your preferred appointment time, fill in your information and click "Complete Appointment."
- Step 4 You will receive the appointment confirmation on your screen and these details will be sent to your nominated email address.

|   |                                       |                                     | ٢                      |                          |                         |  |
|---|---------------------------------------|-------------------------------------|------------------------|--------------------------|-------------------------|--|
|   | NEXT WEEK<br>Wednesday<br>November 16 | IN 2 WEEKS<br>Monday<br>November 21 | Tuesday<br>November 22 | Wednesday<br>November 23 | Thursday<br>November 24 |  |
|   | 11:30am                               | 11:00am                             | 9:00am                 | 11:00am                  | 9:00am                  |  |
|   |                                       | 11:30am                             | 9:30am                 | 11:30am                  | 9:30am                  |  |
|   |                                       | 12:30pm                             | 10:00am                | 12:30pm                  | 10:00am                 |  |
|   |                                       | 1:00pm                              | 10:30am                | 1:00pm                   | 10:30am                 |  |
|   |                                       | 1:30pm                              | 11:00am                |                          | 11:00am                 |  |
|   |                                       |                                     | 11:30am                |                          | 11:30am                 |  |
|   |                                       |                                     | 12:30pm                |                          | 12:30pm                 |  |
|   |                                       |                                     | 1:00pm                 |                          | 1:00pm                  |  |
| 7 |                                       |                                     |                        |                          | 1.00                    |  |

If you need any assistance, please contact us and we will be happy to help.

## WCSS@umspl.com.au / 0478 129 777